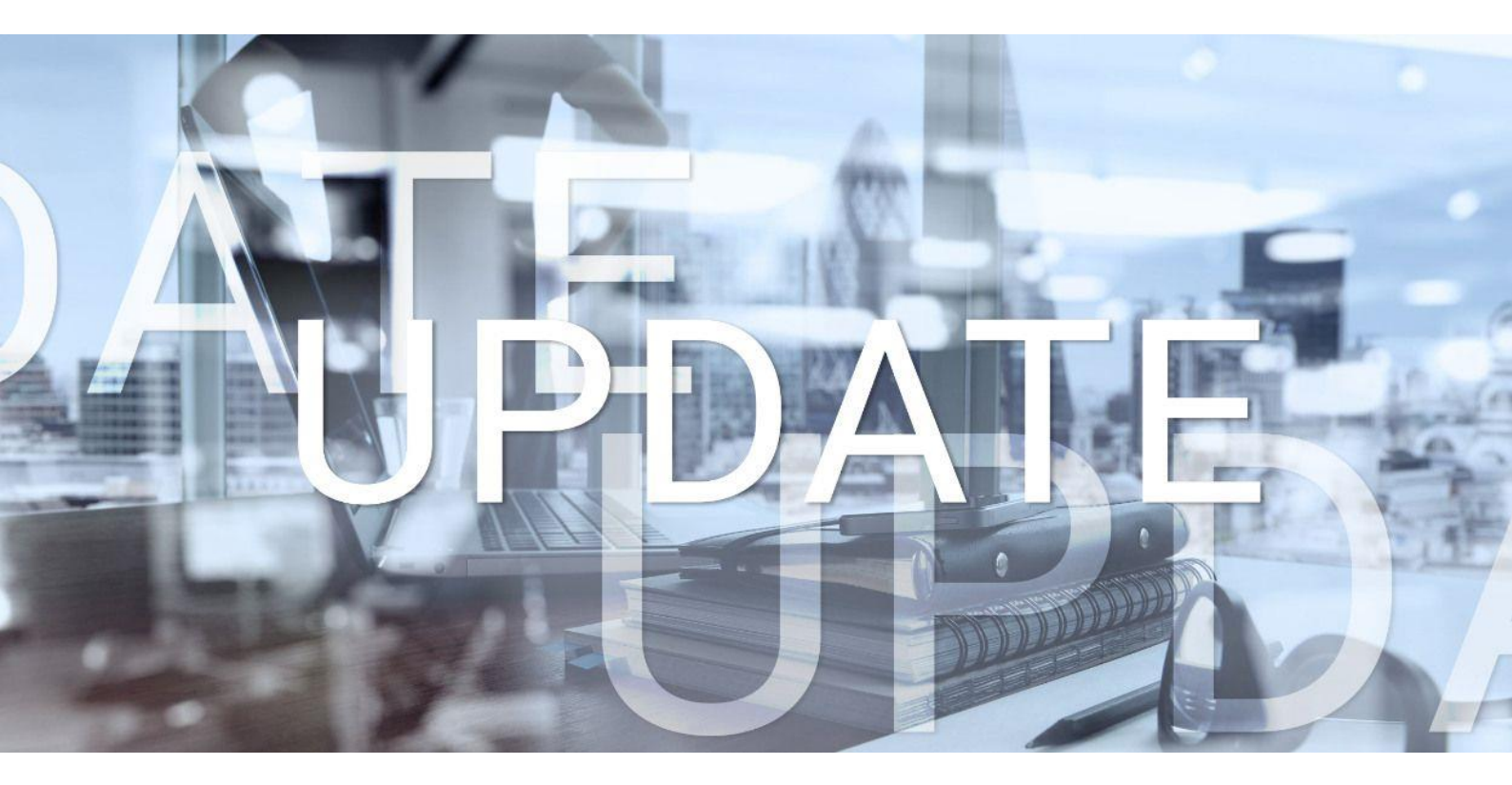

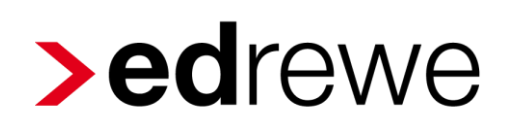

# Version 2.13 17.08.2022

Relevante Systemänderungen und -erweiterungen

für edrewe-Anwender/innen

© 2022 by eurodata AG Großblittersdorfer Str. 257-259, D-66119 Saarbrücken Telefon +49 681 8808 0 | Telefax +49 681 8808 300 Internet: www.eurodata.de E-Mail: info@eurodata.de

Version:2.13Stand:08/2022Klassifikation:öffentlichFreigabe durch:eurodata AG

Diese Dokumentation wurde von **eurodata** mit der gebotenen Sorgfalt und Gründlichkeit erstellt. **eurodata** übernimmt keinerlei Gewähr für die Aktualität, Korrektheit, Vollständigkeit oder Qualität der Angaben in der Dokumentation. Weiterhin übernimmt **eurodata** keine Haftung gegenüber den Benutzern der Dokumentation oder gegenüber Dritten, die über diese Dokumentation oder Teile davon Kenntnis erhalten. Insbesondere können von dritten Parteien gegenüber **eurodata** keine Verpflichtungen abgeleitet werden. Der Haftungsausschluss gilt nicht bei Vorsatz oder grober Fahrlässigkeit und soweit es sich um Schäden aufgrund der Verletzung des Lebens, des Körpers oder der Gesundheit handelt.

#### Inhaltsverzeichnis

| 1 | Fina | anzbuchhaltung                                                             | 4  |
|---|------|----------------------------------------------------------------------------|----|
|   | 1.1  | BWA                                                                        | .4 |
|   | 1.1. | 1 Auswertung BWAKore Kontenverteilung – "Geändert am" wird jetzt angezeigt | 4  |
| 2 | Digi | itales Belegbuchen                                                         | 5  |
|   | 2.1  | Stammdatenoptimierung bestehender Geschäftspartner                         | .5 |
|   | 2.2  | Live-Aktualisierung der geänderten Stammdaten                              | .6 |
|   | 2.3  | Highlighting der Volltextsuche                                             | .7 |
| 3 | Beti | riebliche Steuern                                                          | 8  |
|   | 3.1  | Gewerbesteuer - Aktualisierung der Hebesätze 2021                          | .8 |

#### 1 Finanzbuchhaltung

#### 1.1 BWA

| <b>⊙</b> | Mandanten Startseite Kontenverteilung × Kostenstellen BWA            |                                      |             |
|----------|----------------------------------------------------------------------|--------------------------------------|-------------|
| 🕀 Neu    | T -2 Import aus edfibu                                               |                                      |             |
| Konto    | Name                                                                 | Kostenstellen                        | Geändert am |
| 2020     | Periodenfremde Aufwendungen                                          | Kostenstelle 1(1), Kostenstelle 2(2) | 04.08.2022  |
| 2104     | * Kontoverteilung geändert aber noch nicht gespeichert! n zu Steuern | Kostenstelle 1(1), Kostenstelle 2(2) | 04.08.2022  |
| 2735     | <ul> <li>Erträge aus der Auflösung von Rückstellungen</li> </ul>     | Kostenstelle 1(1), Kostenstelle 2(2) | 04.08.2022  |
| 2742     | * Versicherungsentschädigungen und Schadenersatzleistungen           | Kostenstelle 1(1), Kostenstelle 2(2) | 04.08.2022  |
| 4109     | * Lohnbuchführungskosten                                             | Kostenstelle 1(1), Kostenstelle 2(2) | 04.08.2022  |
| 4320     | * Gewerbesteuer Vorauszahlungen (n.abziehbar)                        | Kostenstelle 1(1), Kostenstelle 2(2) | 04.08.2022  |
| 4360     | * Versicherungen                                                     | Kostenstelle 1(1), Kostenstelle 2(2) | 04.08.2022  |
| 4380     | Beiträge                                                             | Kostenstelle 1(1), Kostenstelle 2(2) | 04.08.2022  |
| 4390     | Sonstige Abgaben                                                     | Kostenstelle 1(1), Kostenstelle 2(2) |             |

Per offnet sich das Fenster *Kontoverteilung bearbeiten*. Hier können Sie im oberen Feld die ausgewählten Konten sehen:

| Konten:       2020, 2104, 2735, 2742, 4109, 4320, 4360, 4380, 4390, 4510, 4520,       Q202       Neu         Kostenstelle       Verteilung       Prozentsatz       2020       2104         Kostenstelle 1(1)       47.37       47,37       2735       2742       4109         Kostenstelle 2(2)       52.63       52,63       4109       4380       4380         4380       4390       4510       450       450       4510         4510       4520       4510       4520       4530       4510         4510       4540       4578       4710       4578 | teilung be | arbeiten                |                      |                         | ×                                                                                            |
|----------------------------------------------------------------------------------------------------|------------|-------------------------|----------------------|-------------------------|----------------------------------------------------------------------------------------------|
| Kostenstelle         Verteilung         Prozentsatz         2020<br>2104           Kostenstelle 1(1)         47.37         47,37         2735<br>2742         arbeiten           Kostenstelle 2(2)         52.63         52,63         4109         öschen           4380         4380         4380         4380         4510           4520         4530         4540         4578         4710                                                                                                    | Konten     | : 2020, 2104, 2735, 274 | 2, 4109, 4320, 4360, | 4380, 4390, 4510, 4520, | 🍳                                                                                            |
| Kostenstelle 1(1)       47.37       47,37       2735       arbeiten         Kostenstelle 2(2)       52.63       52,63       4109       330         4360       4380       4390       4510         4510       4520       4530       4540         4540       4540       4710                                                                                                    |            | Kostenstelle            | Verteilung           | Prozentsatz             | 2020 Neu                                                                                     |
| Kostenstelle 2(2)       52.63       52,63       4109         4320       4360         4380       4390         4510       4520         4520       4530         4540       4678         4710       4710                                                                                                    |            | Kostenstelle 1(1)       | 47.37                | 47,37                   | 2735 arbeiten                                                                                |
|                                                                                                    |            | Kostenstelle 2(2)       | 52.63                | 52,63                   | 2742<br>4109<br>4320<br>4360<br>4380<br>4390<br>4510<br>4520<br>4530<br>4540<br>4678<br>4710 |
|                                                                                                    |            |                         |                      | Fertigst                | ellen Abbrechen                                                                              |

#### 2 Digitales Belegbuchen

#### 2.1 Stammdatenoptimierung bestehender Geschäftspartner

Wird ein bestehender Geschäftspartner mit abweichenden oder ergänzenden Daten erkannt, so wird dies durch neben dem erkannten Geschäftspartner signalisiert.

| > Belege                                                                                                    |                               |                                                                                                    |                                                                                                    |                          | -                                                                    | 0 ×                 |
|----------------------------------------------------------------------------------------------------|-------------------------------|----------------------------------------------------------------------------------------------------|----------------------------------------------------------------------------------------------------|--------------------------|----------------------------------------------------------------------|---------------------|
| Erfassung                                                                                                    | Q Suchen 😌 🐢                  | Ō                                                                                                    | 📋 Bis zum Monat \vee                                                                                                    | 🛛 Alle Belegkategorien 🖂 | ≣↓ Einlieferungsdatum                                                | Beenden             |
| 13/24 Beleg(e)                                                                                                    |                               | <u>ଚ ଚ ୧ ୧</u>                                                                                                    | ‡ ↔ ⊠ 0                                                                                                    |                          | IOCR Erkennung 4                                                     | ~                   |
| and a second second sec |                               |                                                                                                    | Page 1 of 1                                                                                                    |                          | Prüfe bitte die Gesamtsteuer<br>2,78 EUR. Ich denke, korrekt<br>EUR. | rsumme<br>wäre 1,61 |
| ter i terra per di terra                                                                                                    |                               | and the second second                                                                                                    | and the second second                                                                                                    |                          | Erkannte Informationer                                               | n                   |
| 00000                                                                                                    |                               | -                                                                                                    |                                                                                                    |                          | ReNr.: 359                                                           |                     |
| REWE                                                                                                    |                               |                                                                                                    | Ref, mi 21 og 2103<br>Falla 28.01 2025                                                                                                    |                          | Datum: 23.01.2020 🧷                                                  |                     |
| 10.110.0000 (MORE) 1.22                                                                                                    |                               | Rectinung N 328 p                                                                                                    | atom: 20.01.2525                                                                                                    |                          | Kreditor:                                                            |                     |
|                                                                                                    |                               | Fox.         Bitschickung         Encolpres           1         4 - Klicke         0.00 FL/h           2         1 - Klicke         1.20 LL/h           3         4 - Klicke         0.00 FL/h           4         6 - Klicke         0.00 FL/h | Ancold         Social         Genomena           2.6 cbs         1.95         0,70 (CUR)           0.2 cbs         7%         0,24 (CUR)           1.2 cbs         1.95         0,36 (CUR)           1.2 cbs         1.95         0,36 (CUR)           0.0 cbs         1.95         0,00 (CUR) |                          | torio allo a                                                         | •                   |
| REWE                                                                                                    |                               | Der Gesantbetrag ist bis zum 20 01.2020 auf unser "m                                                                                                    | Nettaborna 1,58 EUR<br>200, 75 MARC 0,02 EUR<br>200, 195 MARC 0,22 EUR<br>Getarriburg 1,6 EUR<br>en gesornies Korto zu zahlen                                                                                                    |                          |                                                                      |                     |
|                                                                                                    |                               | व्यासम्पन्न विद्यार्थ को विषयर्थनावर्थ्य स्थार<br>स्वर्णना स्वरण्यत्वर                                                                                                    | 039 etc. 011 308/1918                                                                                                    |                          |                                                                      |                     |
| REWE                                                                                                    | ļ                             |                                                                                                    |                                                                                                    |                          |                                                                      |                     |
| Betrag* SU G<br>1.61 Haben 0 V                                                                                                    | iegenkto (S) * Beleg<br>V 359 | Belegdatum * Konto (H) * 23.01.2020 70001                                                                                                    | USt % USt-Id                                                                                                    | Kostenstelle             | Fällig am Beleg 2                                                    | Skonto              |

Durch Klick auf *g*elangen Sie in den Dialog zur Bearbeitung eines vorhandenen Geschäftspartners (Kreditor/Debitor).

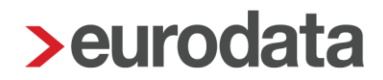

Wenn der Dialog zum Bearbeiten der Geschäftspartner geöffnet ist, werden die Aktualisierungsvorschläge rechts im Fenster in einer separaten Spalte angezeigt.

- 1. Das Aktualisierungssymbol zeig Ihnen, wo es Aktualisierungsvorschläge gibt.
- Per Klick auf den Pfeil können Sie einzelne Daten übernehmen oder die Übernahme rückgängig machen.
- 3. Per Klick auf *Alle Vorschläge übernehmen* können Sie alle vorgeschlagenen Daten in die Stammdaten übernehmen.
- 4. Per Klick auf *Alles zurücksetzen* können Sie alle Daten, die zuvor in die Stammdaten übernommen wurden, mit einem Klick zurücksetzen.

| > Kreditor bearbeiten |                     |                      |   | ×                                 |
|-----------------------|---------------------|----------------------|---|-----------------------------------|
| Allgemeine Angaben 🖸  | Anschrift           |                      |   | Neu Vorschläge zur Aktualisierung |
| Zahlungskonten        | Straße:             |                      | ¢ | Her change                        |
| Zahlungsbedingungen   | Hausnummer:         |                      | ¢ | 10                                |
|                       | PLZ:                |                      | ¢ | 15299                             |
|                       | Ort:                | Müllrose             | ¢ |                                   |
|                       | Land (nur Ausland): | ~                    | ¢ |                                   |
|                       | Adresszusatz:       |                      | ¢ |                                   |
|                       | Postfach:           |                      | ¢ |                                   |
|                       | PLZ (Postfach):     |                      | ¢ |                                   |
|                       |                     | 🖛 Alles zurücksetzen |   | 🗢 Alle Vorschläge übernehmen      |
|                       |                     | 4                    |   | 3                                 |
|                       |                     |                      |   | OK Abbrechen                      |

#### 2.2 Live-Aktualisierung der geänderten Stammdaten

Haben Sie mehrere Belege eines Geschäftspartners, der neu angelegt bzw. bei dem die Stammdaten ergänzt werden müssen, wird dies ab sofort in Echtzeit aktualisiert. Dies hat folgende Auswirkung:

- Bei Neuanlage: Das Symbol zur Neuanlage wird bei den restlichen Belegen nicht mehr angezeigt und das angelegte Konto wird bei den restlichen Belegen des Geschäftspartners in die Buchungsvorschläge übernommen.
- Bei Bearbeitung: Nachdem die Stammdaten einmalig ergänzt wurden, verschwindet das Symbol zur Bearbeitung bei den restlichen Belegen.

#### 2.3 Highlighting der Volltextsuche

Mit dieser Erweiterung der Volltextsuche werden Ihre Suchbegriffe auf dem Beleg visuell hervorgehoben.

| > Belege                              |                                                                                                    |                            |                                                       |                                                                  | _                                                     |       |
|---------------------------------------|----------------------------------------------------------------------------------------------------|----------------------------|-------------------------------------------------------|------------------------------------------------------------------|-------------------------------------------------------|-------|
| Erfassung                             | Q Esso X 😌 क 📅                                                                                                    | 📋 Alle Jahre 🗸 🕅           | Alle Belegkategor                                     | rien 🗸 💵                                                         | Einlieferungsdatum ~                                  | Beend |
| 2/15 Beleg(e)                         |                                                                                                    | A A B B I .                | → E3 <b>0</b>                                         |                                                                  |                                                       |       |
|                                       |                                                                                                    |                            |                                                       |                                                                  | Page 1 of 1                                           |       |
| REWE                                  | Esso Tankstelle                                                                                                    |                            |                                                       |                                                                  | Esso Tankstelle<br>N/A<br>N/A N/A                     |       |
| • • • • • • • • • • • • • • • • • • • | Testmandant Digitales Belegbuch                                                                                                    | ən                         |                                                       |                                                                  |                                                       |       |
| REWE                                  |                                                                                                    |                            |                                                       |                                                                  | Nummer: 889<br>Datum: 9.01.2020<br>Fällig: 28.01.2020 |       |
|                                       | Image: Image:                     |                            |                                                       |                                                                  |                                                       |       |
|                                       | Image: Control of the second second secon                     |                            |                                                       |                                                                  |                                                       |       |
|                                       | Image: Image: Image |                            |                                                       |                                                                  |                                                       |       |
|                                       | Image: Image:                     |                            |                                                       |                                                                  |                                                       |       |
|                                       | 2 2 - Blumen                                                                                                    | 3,00 EUR                   | 1.1 stk                                               | 7%                                                               | 3,30 EUR                                              |       |
|                                       | 3 3 - Webseiten Service                                                                                                    | 80,00 EUR                  | 0.4 h                                                 | 19%                                                              | 32,00 EUR                                             |       |
|                                       | 4 4 - Klicks                                                                                                    | 0,30 EUR                   | 0.4 click                                             | 19%                                                              | 0,12 EUR                                              |       |
|                                       | Der Gesamtbetrag ist bis zum 28.0                                                                                                    | 01.2020 auf unser unten ge | Net<br>zzgl. 19<br>zzgl. 7<br>Gesar<br>enanntes Konto | ttobetrag:<br>1% MwSt.<br>1% MwSt.<br>mtbetrag:<br>20 zu zahlen. | 36,32 EUR<br>6,10 EUR<br>0,29 EUR<br>42,72 EUR        |       |

#### 3 Betriebliche Steuern

#### 3.1 Gewerbesteuer - Aktualisierung der Hebesätze 2021

Die Hebesätze, die zur Berechnung der Gewerbesteuer benötigt werden, wurden auf den Stand IV. Quartal 2021 aktualisiert.

Freigabemitteilung

edrewe Revision 2.13

Ihr Ansprechpartner:

eurodata AG Großblittersdorfer Straße 257-259 66119 Saarbrücken

Ansprechpartner **edrewe**: **edrewe**-Systemberatung: 0681-8808-369 E-Mail an: <u>edrewe-support@eurodata.de</u>